## Instrukcja Logowania do Edurom na MacOs :

1.) Po zalogowaniu się na stronę eduroam.uwb.edu.pl wybieramy - Konfiguracja - MacOs

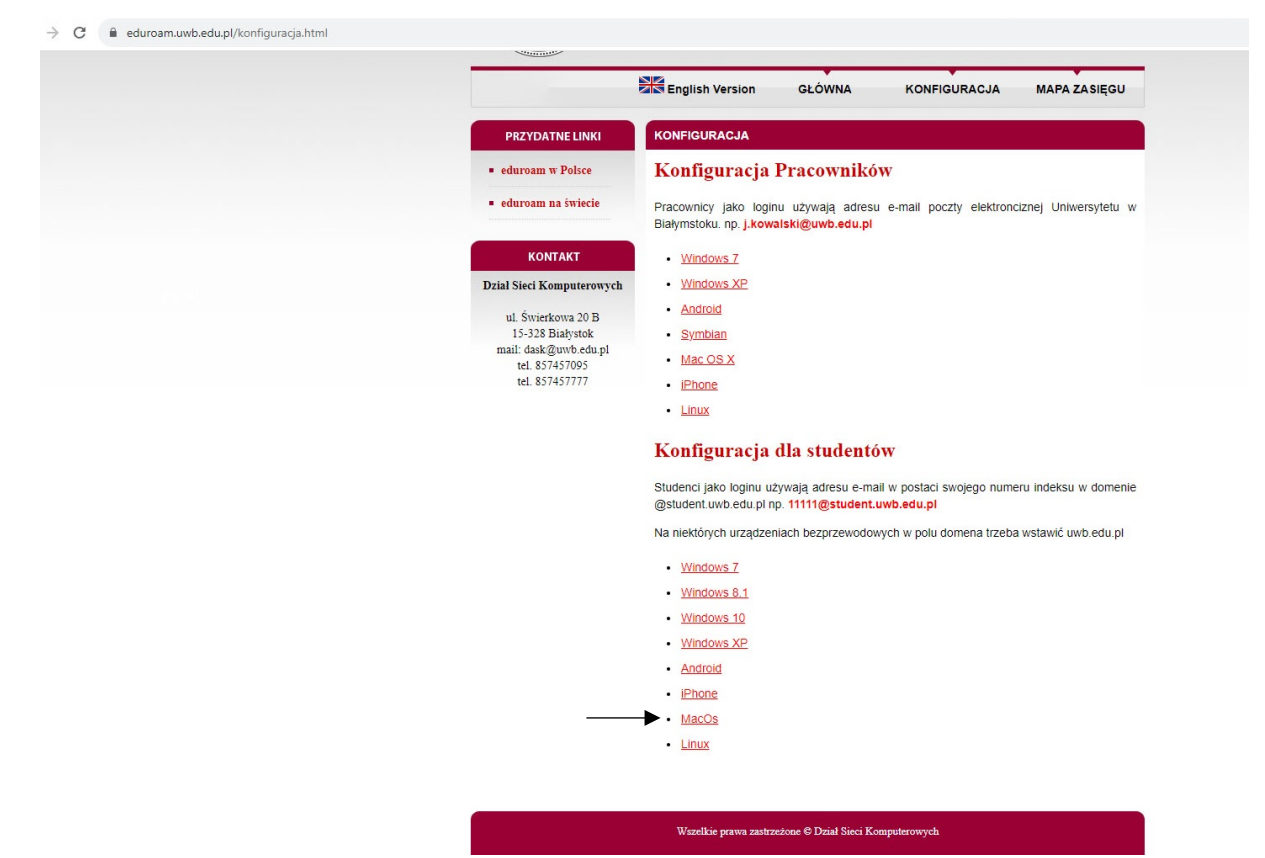

2.) Pobieramy konfigurację na MacOs

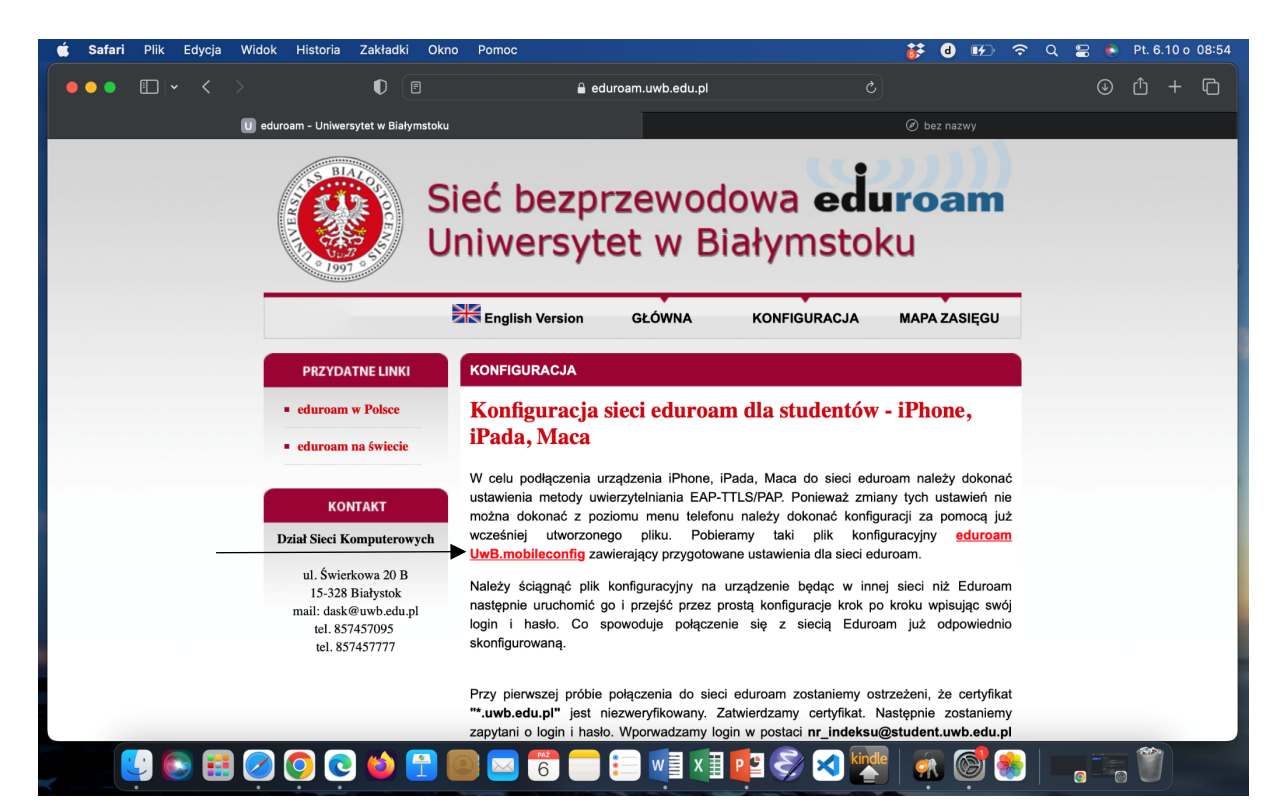

3.) Pobraną konfigurację instalujemy klikając dwukrotnie na plik , konfiguracja pojawi się w profilach

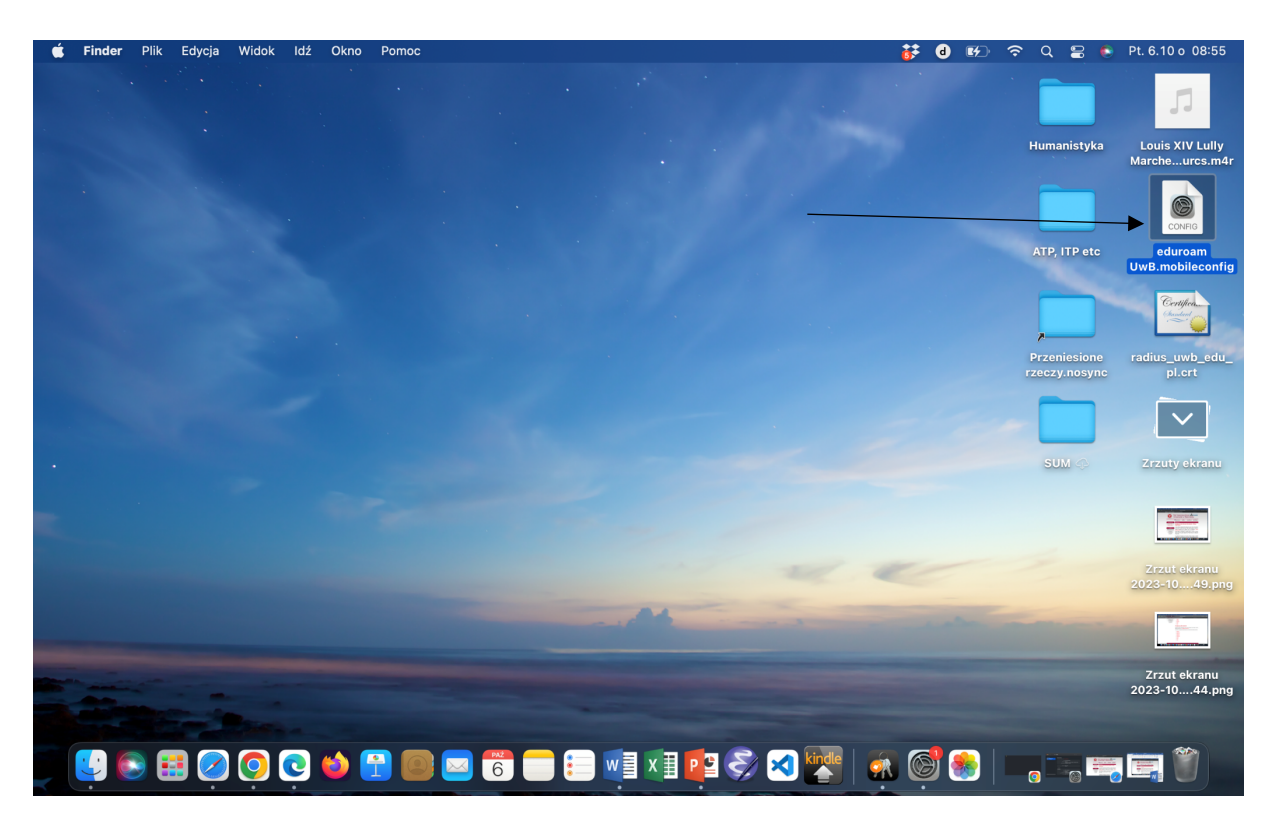

4.) Wchodzimy na zakładkę Profile

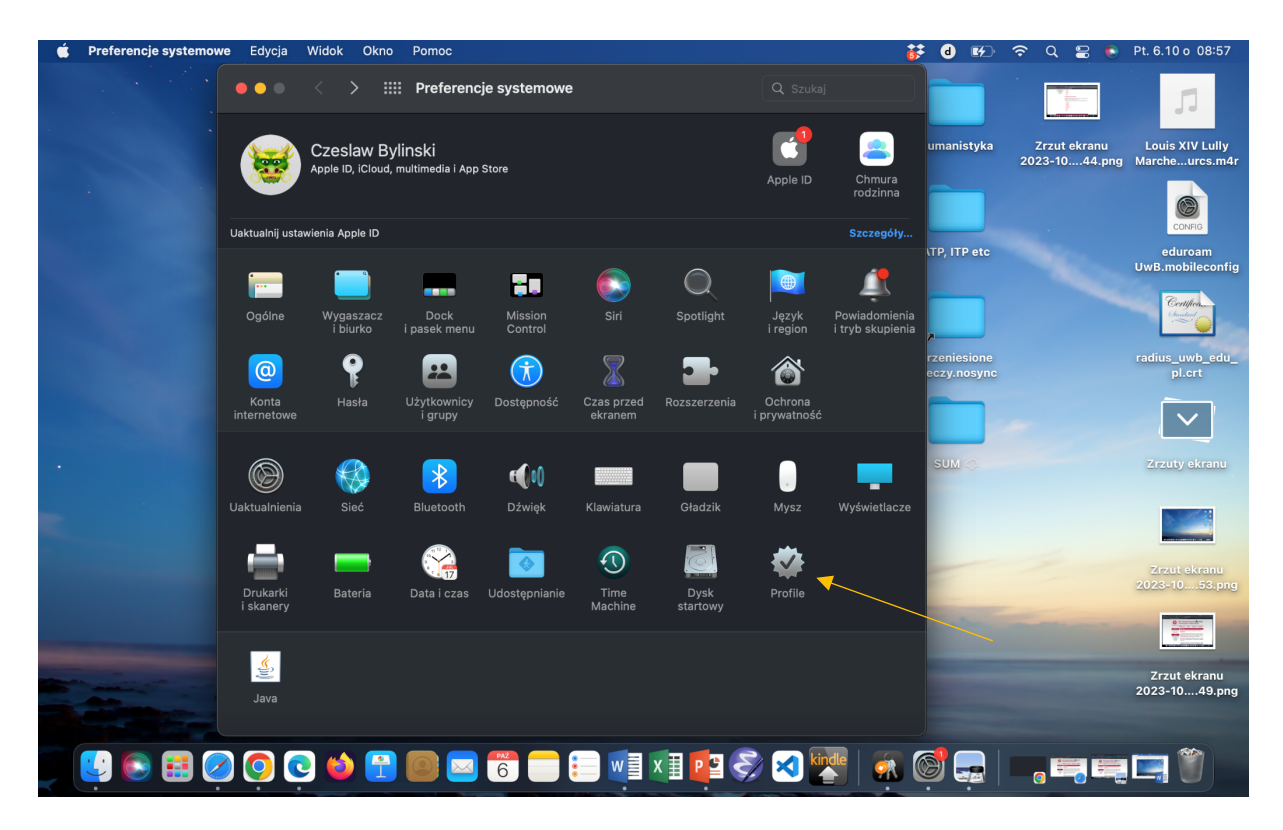

| É | Word | Plik | Edycja   | Widok                          | Wstaw   | Format             | Narzędzia                   | Tabela                                 | Okno                                         | Pomoc                                    |        |             |          |   | <b>ŏ</b> ≯ | d 🗗                        | ⇒ Q               | 8                  | Pt. 6.10 o 09:2                | 3        |
|---|------|------|----------|--------------------------------|---------|--------------------|-----------------------------|----------------------------------------|----------------------------------------------|------------------------------------------|--------|-------------|----------|---|------------|----------------------------|-------------------|--------------------|--------------------------------|----------|
|   |      |      |          |                                |         |                    |                             |                                        |                                              |                                          |        |             | /        | 6 |            |                            |                   |                    | Л                              |          |
|   |      |      | Debrene  |                                |         |                    |                             |                                        |                                              |                                          |        |             |          |   | н          | umanistyka                 | Zrzut<br>2023-10  | ekranu<br>33.png   | Louis XIV Lull<br>Marcheurcs.m | y<br>n4r |
|   |      |      | ec<br>ec | <b>luroam Uw</b><br>Istawienie | В       | <b>edu</b><br>Uniw | roam UwB<br>ersytet w Biały | mstoku Niez                            | weryfikow                                    | wany                                     |        | Ignoruj     | Instaluj |   |            |                            |                   |                    | CONFIG                         |          |
|   |      |      |          |                                |         |                    |                             | Opis  <br>Podpisany i<br>;<br>Odebrany | Profile de<br>PCU CA<br>a0565a4<br>06.10.20: | escription.<br>1a-4243-4a<br>123 o 09:22 | 4e-884 | 5-1b9baf472 | 2806     |   | A          | TP, ITP etc                | Zrzut<br>2023-10. | ekranu<br>7.52.png | eduroam<br>UwB.mobilecon       | ifig     |
|   |      |      |          |                                |         |                    |                             | Jstawienia :                           | Sieć Wi-f                                    | Fi                                       |        |             |          |   |            |                            |                   |                    | Certifica<br>Instanted         |          |
|   |      |      |          |                                |         | sze                | ZEGÓŁY                      |                                        |                                              |                                          |        |             |          |   | P<br>rz    | rzeniesione<br>eczy.nosync | Zrzut<br>2023-10  | ekranu<br>53.png   | radius_uwb_ed<br>pl.crt        | u        |
|   |      |      |          |                                |         | Sie                | eć Wi-Fi                    |                                        |                                              |                                          |        |             |          |   |            |                            | 0=                | rad-               |                                |          |
|   |      |      |          |                                |         |                    |                             | Opis<br>Sieć                           | WiFi (edu                                    | uroam)                                   |        |             |          |   |            |                            | e 🗉               |                    |                                |          |
|   |      |      | + -      |                                |         |                    | Sz<br>Przyłącza             | yfrowanie '<br>Typ EAP  <br>j automat. | WPA/WP<br>EAP-TTL<br>Prawda                  | PA2 Enterpri:<br>.S                      | se     |             |          |   |            | SUM 🔿                      | Zrzut<br>2023-10  | ekranu<br>49.png   | Zrzuty ekranı                  | -        |
|   |      |      |          |                                |         |                    |                             |                                        |                                              |                                          |        |             |          | ? |            |                            |                   |                    |                                |          |
|   |      |      |          |                                |         |                    |                             |                                        |                                              |                                          |        |             |          |   | ~          |                            | Zrzut<br>2023-10  | ekranu<br>44.png   | Zrzut ekranu<br>2023-109.16.p  | ong      |
|   |      |      |          |                                |         |                    |                             |                                        |                                              |                                          |        |             |          |   |            |                            |                   |                    |                                |          |
|   |      |      |          | -                              |         |                    |                             |                                        |                                              | -                                        |        |             |          |   |            |                            |                   |                    | Zrzut ekranu<br>2023-104.27.p  | ong      |
|   |      |      | <b></b>  | ) 🧿                            | <u></u> | ۵ 🔁                |                             | 6                                      |                                              |                                          | x      | P 2 ኛ       |          |   | <u>a</u> ( | 3 🚍                        | <b>.</b>          |                    |                                |          |

5.) Wybieramy opcję "Dalej"

| 🗯 Word Plik Edycja Widok Wstaw Forma | t Narzędzia Tabela Okno Pomoc                                                                                    | 😽 d 🕬                         | 🛜 Q 🚍 🄄 Pt. 6.10 o 09:26                                       |
|--------------------------------------|----------------------------------------------------------------------------------------------------|-------------------------------|----------------------------------------------------------------|
|                                      |                                                                                                    |                               |                                                                |
| ••• < > :::: Pro                     | file Q. Szukaj                                                                                                   |                               |                                                                |
| Pobrane                              |                                                                                                    | Humanistyka                   | Zrzut ekranu Louis XIV Lully<br>2023-104.27.png Marcheurcs.m4r |
| : eduroam UwB<br>1 ustawienie        | Instaluj                                                                                                    |                               | CONFIG                                                         |
|                                      | Czy na pewno chcesz zainstalować                                                                                 | ATP, ITP etc                  | Zrzut ekranu eduroam<br>2023-1033.png UwB.mobileconfig         |
|                                      | prom "edutouni ovo profilu.<br>Przed zainstalowaniem upewnij się, że możesz<br>zaufać osobie, która op rzestała, |                               | Centre Control                                                 |
|                                      | Dalej                                                                                                    | Przeniesione<br>rzeczy.nosync | Zrzut ekranu radius_uwb_edu_<br>2023-107.52.png pl.crt         |
|                                      | Pokaż szczegóły                                                                                                  |                               |                                                                |
| •                                    | Anuluj<br>Inputer Learning<br>Bradanal automat. Prauda                                                           | SUM                           | Zrzut ekranu Zrzuty ekranu<br>2023-1053.png                    |
|                                      | Tryngeag anonair Trana                                                                                           |                               |                                                                |
|                                      |                                                                                                    | e                             | Zrzut ekranu Zrzut ekranu<br>2023-1049.png 2023-103.15.png     |
|                                      | and and a                                                                                                    |                               |                                                                |
|                                      |                                                                                                    |                               | Zrzut ekranu Zrzut ekranu<br>2023-1044.png 2023-109.16.png     |
| and the Row -                        |                                                                                                    |                               |                                                                |
|                                      | ) 📴 🖂 🐻 🚍 🗐 🗐 🖬 📴 🍣 🔀 🌉                                                                                          | 🔬 🞯 🚍                         | <b>, ::</b> :: :: :: ::                                        |

6.) Wpisujemy swoje dane logowania do Eduroma

| 🗯 Preferencje systemowe Edycja Widok C | kno Pomoc                                                                         | 😽 d 🖅 🗢 Q 🖀 🎨 Pt. 6.10 o 09:27                                                            |
|----------------------------------------|-----------------------------------------------------------------------------------|-------------------------------------------------------------------------------------------|
|                                        | Profile Q. Szukaj                                                                 | T III 7                                                                                   |
|                                        |                                                                                   | Zrzut ekranu Zrzut ekranu Louis XIV Lully<br>2023-1044.png 2023-109.16.png Marcheurcs.m4r |
|                                        |                                                                                   |                                                                                           |
| Podaj usta                             | wienia dla "eduroam UwB":                                                         | CONFIG                                                                                    |
| Podaj ustawi                           | enia sieci z zabezpieczeniami Enterprise "eduroam":                               | Zrzut ekranu eduroam                                                                      |
| Użytkow                                | nik: Dpcjonalne                                                                   | 2023-104.27.phg UWB.mobileconfig                                                          |
| На                                     | sto: Opcjonalne                                                                   |                                                                                           |
|                                        |                                                                                   | Zrzut ekranu radius_uwb_edu_<br>2023-1033.png pl.crt                                      |
| Anuluj                                 | Poprzedni Instaluj                                                                |                                                                                           |
|                                        | Szyfrowanie WPA/WPA2 Enterprise<br>Typ EAP EAP-TTLS<br>Przylaczał automat. Prawda | Zrzut ekranu Zrzuty ekranu<br>2023-107.52.png                                             |
|                                        | 2                                                                                 |                                                                                           |
|                                        |                                                                                   | Zrzut ekranu Zrzut ekranu<br>2023-1053.png 2023-106.21.png                                |
|                                        |                                                                                   |                                                                                           |
|                                        |                                                                                   | Zrzut ekranu Zrzut ekranu<br>2023-1049.png 2023-103.15.png                                |
| Contraction of States                  |                                                                                   |                                                                                           |
| 😫 💽 🖽 🖉 🧿 😳 🧉                          | 🚹 💿 🖂 🗑 🗐 🗊 🗐 🖉 🖉 🚱                                                               | x 🞯 🚍   🛶 🖏 🖳 🖤                                                                           |

7.) Poświadczenia administratora komputera

| 🗯 Preferencje | systemowe Edycja Widok      | Okno Pomoc                             |                                            |              | 😽 d 🕬                         | ବ ୟ 😑 🌔                         | Pt. 6.10 o 09:28                  |
|---------------|-----------------------------|----------------------------------------|--------------------------------------------|--------------|-------------------------------|---------------------------------|-----------------------------------|
|               |                             |                                        |                                            | ukaj         |                               |                                 | Л                                 |
|               | Pabrana                     |                                        |                                            | <sup>1</sup> | Zrzut ekranu<br>2023-1049.png | Zrzut ekranu<br>2023-103.15.png | Louis XIV Lully<br>Marcheurcs.m4r |
|               | eduroam UwB<br>1 ustawienie | eduroam UwB<br>Uniwersytet w Białymsto |                                            | Instaluj     | Zrzut ekranu                  | Zrzut ekranu                    | eduroam                           |
|               |                             |                                        | Profiles/MDM                               | 306          | 2023-1044.png                 | 2023-109.16.png                 | UwB.mobileconfig                  |
|               |                             | Ode                                    | Profiles/MDM chce dokonać zmian.           |              |                               |                                 | Centifica                         |
|               |                             |                                        | Wpisz hasło, aby na to pozwolić.           |              |                               |                                 | Characterit                       |
|               |                             |                                        | user                                       |              |                               | Zrzut ekranu                    | radius_uwb_edu_                   |
|               |                             | SZCZEGÓŁY                              | Hasto                                      |              |                               | 2023-104.27.png                 | pl.crt                            |
|               |                             | Sieć Wi-Fi                             | Anuluj OK                                  |              |                               |                                 |                                   |
| •             |                             | Szyfrowanie<br>Typ EAP                 | WPA/WPA2 Enterprise<br>EAP-TTLS<br>Descute |              |                               | Zrzut ekranu<br>2023-1033.png   | Zrzuty ekranu                     |
| -             |                             | Przyłączaj automat.                    | - ·                                        |              |                               |                                 |                                   |
|               | - Instaluję profil          |                                        |                                            | ?            |                               |                                 |                                   |
|               |                             |                                        |                                            | -            |                               | Zrzut ekranu                    | Zrzut ekranu                      |
|               |                             |                                        |                                            |              |                               | 2023-107.52.phg                 | 2023-107.04.png                   |
|               |                             |                                        |                                            |              |                               |                                 |                                   |
|               |                             |                                        |                                            |              |                               | Zrzut ekranu                    | Zrzut ekranu                      |
|               | -                           |                                        |                                            |              |                               | 2023-1053.png                   | 2023-106.21.png                   |
|               | En Barrow                   |                                        |                                            |              |                               |                                 |                                   |
|               |                             |                                        |                                            | kindle   📕   |                               | e savat-                        |                                   |
|               |                             |                                        |                                            |              |                               |                                 |                                   |

8.) Wchodzimy na "Niezweryfikowany"

| É | Preferencje | systemowe                                          | Edycja V                        | Vidok C | )kno Por                               | noc                                                                         |                                                                                                    |                                                                                                    |               |        |        | 😽 d 🕬                                                                                                    | ଚ ଦ 😑 🍯                                                                                               | Pt. 6.10 o 09:29                                                                                                    |
|---|-------------|----------------------------------------------------|---------------------------------|---------|----------------------------------------|-----------------------------------------------------------------------------|----------------------------------------------------------------------------------------------------|----------------------------------------------------------------------------------------------------|---------------|--------|--------|----------------------------------------------------------------------------------------------------|----------------------------------------------------------------------------------------------------|----------------------------------------------------------------------------------------------------|
|   |             |                                                    |                                 |         | Profile                                |                                                                             |                                                                                                    |                                                                                                    |               | aj     |        |                                                                                                    |                                                                                                    | 5                                                                                                    |
|   |             | Użytkown<br>e<br>użytkown<br>ł<br>u<br>u<br>u<br>u | iik<br>Iuroam UwB<br>Istawienie |         | eduroa<br>Uniwersy<br>szczec<br>Sieć V | m UwB<br>tet w Białymsto<br>Zainstalc<br>Ustav<br>Vi-Fi<br>U porefilio Sato | oku Niezwerytikov<br>ojsa Profile d<br>ojsany iPCU CA<br>a0565a<br>a0565a<br>a0565a<br>a0565a<br>a0565a<br>a0565a<br>a0565a<br>a0565a<br>a0565a<br>a0565a<br>a0565a<br>a0575<br>a0575<br>a | wany<br>description.<br>4<br>4a-4243-4a4e-<br>023 o 09:28<br>-Fi<br>furosam)<br>n<br>PA2 Enterprise<br>PA2 Tate 1410.0 | 8845-1b9baf47 | //2806 | ,<br>, | Zrzut ekranu<br>2023-1053.png<br>USANA<br>Zrzut ekranu<br>2023-1049.png<br>Zrzut ekranu<br>2023-1044.png | Zrzut ekranu<br>2023-106.21.png<br>Zrzut ekranu<br>2023-103.15.png<br>Zrzut ekranu<br>2023-103.16.png | Louis XIV Luly<br>Marcheurcs.m4r<br>eduroam<br>UwB.mobileconfig<br>Coupled<br>uwB.mobileconfig<br>Coupled<br>uwB.mobileconfig<br>Coupled<br>uwB.mobileconfig<br>Coupled<br>uwB.mobileconfig<br>UwB.mobileconfig<br>UwB.mobileconfig<br>Coupled<br>UwB.mobileconfig<br>UwB.mobileconfig<br>UwB.mobile |
|   |             |                                                    |                                 |         |                                        |                                                                             | PEAP EAP-TTL                                                                                                    | LS                                                                                                    | _             |        | ?      |                                                                                                    | Zrzut ekranu                                                                                          | Zrzut ekranu                                                                                                    |
|   |             |                                                    |                                 |         |                                        |                                                                             |                                                                                                    | -                                                                                                    |               |        |        |                                                                                                    | 2023-1033.png                                                                                         | 2023-108.10.png                                                                                                    |
|   | -           |                                                    |                                 |         |                                        |                                                                             |                                                                                                    |                                                                                                    |               |        |        |                                                                                                    | Zrzut ekranu<br>2023-107.52.png                                                                       | Zrzut ekranu<br>2023-107.04.png                                                                                                    |
|   |             | <b></b>                                            | 0                               |         | 1                                      | ) 🖂 🌀                                                                       |                                                                                                    |                                                                                                    | <b>1</b>      |        |        | l 🎯 🚍                                                                                                    | o 📆 🚝                                                                                                 |                                                                                                    |

9.) Wybieramy opcję "Zawsze ufaj" i klikamy OK

| 📫 Preferen | icje systemowe Edycja | Widok Okno Pomoc                                                                                                    |                                                                        |        | 😽 d 🖅                             | ବ ଦ 😑 🌔                         | Pt. 6.10 o 09:33                      |
|------------|-----------------------|----------------------------------------------------------------------------------------------------|------------------------------------------------------------------------|--------|-----------------------------------|---------------------------------|---------------------------------------|
|            |                       |                                                                                                    |                                                                        | Szukaj |                                   |                                 |                                       |
|            |                       | iPCU CA a0565a4a-4243-4a4e-8845-1b9                                                                                                    | baf472806                                                              |        | 2023-104.27.png                   | 2023-1030.png                   | LogowacOs.docx                        |
| N          |                       | iPCU CA<br>a0565a4a-4243-4a4e-88/<br>Samopodpiany certyfikat główny<br>Wygast: niedziela, 26 październi<br>śródkowoeuropejski stantardowy<br>& Ten certyfikat główny nie jest z | <b>45-1b9baf472806</b><br>y<br>(a 2014 o 11:15:43 czas<br>/<br>zaufany |        | Zrzut ekranu<br>2023-1033.png     | Zrzut ekranu<br>2023-108.10.png | Louis XIV Lully<br>Marcheurcs.m4r     |
|            |                       | <ul> <li>Opcje zaufania</li> <li>Užyvając tego certyfikatu: Užyj domyśli</li> <li>Zasady podstawowe X.50 V Brak określo</li> </ul>                                              | nych systemowych 😨 ?                                                   |        | Zrzut ekranu<br>c 2023-107.52.png | Zrzut ekranu<br>2023-107.04.png | conFig<br>eduroam<br>UwB.mobileconfig |
|            |                       | Szczegóły     Zawsze ułaj     Nigdy nie uła                                                                                                    | aj<br>OK                                                               |        | Zrzut ekranu<br>2023-1053.png     | Zrzut ekranu<br>2023-106.21.png | radius_uwb_edu_<br>pl.crt             |
|            |                       |                                                                                                    |                                                                        | ?      |                                   |                                 |                                       |
|            |                       |                                                                                                    |                                                                        |        | 2023-1049.png                     | 2023-103.15.png                 |                                       |
|            |                       |                                                                                                    |                                                                        |        | Zrzut ekranu<br>2023-1044.png     | Zrzut ekranu<br>2023-109.16.png | Zrzut ekranu<br>2023-100.37.png       |
|            |                       | 2 📦 🚹 📴 🖂 👸 🛑                                                                                                    |                                                                        | S 🗙 🚺  | 🕺 🎯 🚍                             | g <b>***</b>                    |                                       |

10.) Wchodzimy na zakładkę Sieć

| É | Preferencj | e systemowe          | Edycja V                   | Vidok Okno                                  | Pomoc              |                       |              |                         |                                   | 😽 d 🕬                         | ଚ ଦ 🖴 🌢                       | Pt. 6.10 o 09:03                  |
|---|------------|----------------------|----------------------------|---------------------------------------------|--------------------|-----------------------|--------------|-------------------------|-----------------------------------|-------------------------------|-------------------------------|-----------------------------------|
|   |            |                      |                            | ···· Preference                             | cje systemowe      |                       |              |                         |                                   |                               |                               | 5                                 |
|   |            |                      | Czeslaw<br>Apple ID, iClor | Bylinski<br><sup>ud, multimedia i App</sup> | Store              |                       |              | Apple ID                | Chmura<br>rodzinna                | Humanistyka                   | Zrzut ekranu<br>2023-1049.png | Louis XIV Lully<br>Marcheurcs.m4r |
|   |            | Uaktualnij ustav     | wienia Apple ID            |                                             |                    |                       |              |                         | Szczegóły                         | ATP, ITP etc                  | Zrzut ekranu<br>2023-1044.png | eduroam<br>UwB.mobileconfig       |
|   |            | <b></b>              |                            |                                             | 30                 |                       | Q            |                         | 4                                 |                               |                               | Certifica                         |
|   |            | Ogólne               | Wygaszac:<br>i biurko      | z Dock<br>i pasek menu                      | Mission<br>Control |                       | Spotlight    | Język<br>i region       | Powiadomienia<br>i tryb skupienia | Przeniesione<br>rzeczy.nosync |                               | radius_uwb_edu_<br>pl.crt         |
|   |            | Konta<br>internetowe | Hasła                      | Użytkownicy<br>i grupy                      | Dostępność         | Czas przed<br>ekranem | Rozszerzenia | Ochrona<br>i prywatność |                                   |                               |                               | $\sim$                            |
|   |            |                      |                            |                                             | eff.ol)            |                       | -            |                         | _                                 | SUM 🧼                         |                               | Zrzuty ekranu                     |
|   |            | Uaktualnienia        | Sieć                       | Bluetooth                                   | Dźwięk             | Klawiatura            | Gładzik      | Mysz                    | Wyświetlacze                      |                               |                               |                                   |
|   |            | Drukarki             | Patoria                    |                                             |                    | <b>O</b>              | Dvek         |                         |                                   | ~                             |                               | Zrzut ekranu<br>2023-107.52.png   |
|   |            | i skanery            | Dateria                    | Data (C2as                                  | eaostępnanie       | Machine               | startowy     |                         |                                   |                               |                               | Zrzut ekranu                      |
|   |            | Java                 |                            |                                             |                    |                       |              |                         |                                   |                               |                               | 2023-1053.png                     |
|   |            | <b>E</b> 🧭           | 0                          | 📦 🔁 (                                       | 0 🖂 👩              |                       |              | <b>P</b>                | kindle                            | 🐖 🎯 📻                         | 0                             |                                   |

11.) Wybieramy eduroam jako sieć Wi-Fi

| 🗯 Preferencje systemowe Edycja Wido                                                                            | k Okno Pomoc                                                        |                                                                                  | 😽 d 🞼              | ) ବ ସ 😑 💿                       | Pt. 6.10 o 09:04                  |
|----------------------------------------------------------------------------------------------------|---------------------------------------------------------------------|----------------------------------------------------------------------------------|--------------------|---------------------------------|-----------------------------------|
| Narzędzia                                                                                                    | Sieć                                                                | Q Szukaj                                                                         | © -<br>Iostępnij ∧ |                                 | Л                                 |
|                                                                                                    | Lokalizacja: Automatycznie                                          | 0                                                                                | anistyka           | a Zrzut ekranu<br>2023-1053.png | Louis XIV Lully<br>Marcheurcs.m4r |
| Wi-Fi<br>Włączono                                                                                              | Status: <b>Włączono</b><br>Wi-Fi jest włączony, ale nie             | Wyłącz Wi-Fi<br>e ma połączemia z siecią.                                        |                    |                                 | CONFIG                            |
| Nie połączono                                                                                                  |                                                                     | $\sim$                                                                           | ITP etc            | Zrzut ekranu<br>2023-1049.png   | eduroam<br>UwB.mobileconfig       |
| ←→ Thunderbolt Bridge<br>Nie połączono                                                                         | Nazwa sieci: Žadna sieć nie jest wy<br>Przyłączaj się do tej        | rbrana                                                                           |                    |                                 | Cemper                            |
|                                                                                                    | Pytaj, czy łączyć z r<br>Ograniczaj śledzeni                        | notspotami osobistymi<br>e adresu IP                                             | niesione           | e Zrzut ekranu                  | radius_uwb_edu_                   |
|                                                                                                    | Ograniczanie śledzenia a                                            | dresu IP ukrywa Twój adres IP przed                                              | y.nosyn            | c 2023-1044.png                 | pl.crt                            |
|                                                                                                    | znanymi trackerami w ap<br>V Pytai, czy łaczyć z r                  | likacjach Mail i Safari.<br>nowymi sieciami                                      |                    |                                 |                                   |
|                                                                                                    | Przyłączanie do znanych<br>znane sięci nie będą dos<br>nowej sięci. | sieci będzie automatyczne. Jeśli żadne<br>tępne, system zapyta o przyłączenie do | ML                 |                                 | Zrzuty ekranu                     |
|                                                                                                    | 802.1X: WiFi (eduroam)                                              | Połącz                                                                           |                    |                                 |                                   |
|                                                                                                    |                                                                     |                                                                                  |                    |                                 | Zrzut ekranu<br>2023-1033.png     |
| + - @>                                                                                                    | 🗹 Pokazuj status Wi-Fi na pasku menu                                | Zaawansowane ?                                                                   |                    |                                 |                                   |
|                                                                                                    |                                                                     |                                                                                  |                    |                                 |                                   |
| Strona 3 z                                                                                                    |                                                                     |                                                                                  | + 151%             |                                 |                                   |
| and a second second second second second second second second second second second second second second second |                                                                     |                                                                                  |                    |                                 | 2rzut ekranu<br>2023-107.52.png   |
| The second second second                                                                                       |                                                                     |                                                                                  |                    |                                 |                                   |
|                                                                                                    |                                                                     |                                                                                  |                    |                                 |                                   |
|                                                                                                    |                                                                     |                                                                                  |                    |                                 |                                   |

12.) Wpisuje swoje poświadczenia do Wi-Fi

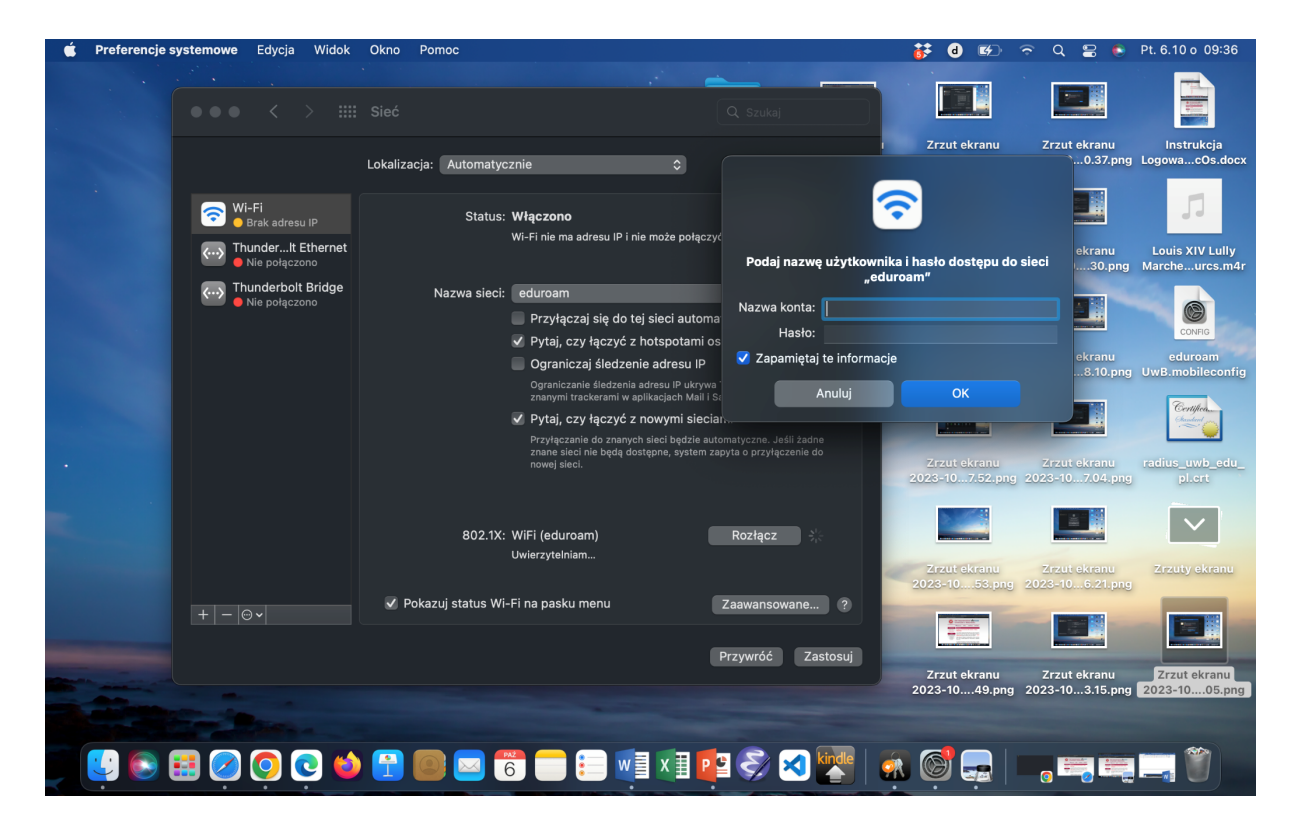

13.) Na koniec zaznaczamy opcję "Przyłączaj się do tej sieci automatycznie"

| 🗯 Preferencje systemowe Edycja Widok                     | Okno Pomoc                                                                                                    | 誟 d 🕬 🗢 Q 😑 🍬 Pt. 6.10 o 09:38                                                                   |
|----------------------------------------------------------|----------------------------------------------------------------------------------------------------|--------------------------------------------------------------------------------------------------|
| ••• < > ::::                                             | Sieć Q szukaj                                                                                                    |                                                                                                  |
|                                                          | Lokalizacja: Automatycznie 📀                                                                                                    | I Zrzut ekranu Zrzut ekranu Instrukcja<br>ong 2023-103.15.png 2023-1005.png LogowacOs.docx       |
| Wi-Fi<br>Połączono<br>WinderIt Ethernet<br>Nie połączono | Status: <b>Połączono</b><br>Wyłącz Wi-Fi<br>Interfejs Wi-Fi jest podłączony do sieci "eduroam* i ma adres<br>IP 10 98.40.216.                                                                                                    | TZCZUT EKRANU ZCZUT EKRANU LOUIS XIV Lully<br>DIG 2023-109.16.png 2023-100.37.png Marcheurcs.m4r |
| Thunderbolt Bridge     Nie połączono                     | Nazwa sieci: eduroam 🔅<br>V Przyłączaj się do tej sieci automatycznie<br>V Pytaj, czy łączyć z hotspotami osobistymi                                                                                                    |                                                                                                  |
|                                                          | <ul> <li>Ograniczaj śledzenie adresu IP</li> <li>Ograniczanie śledzenia adresu IP ukrywa Twój adres IP przed<br/>znanymi trackerami w aplikacjach Mall Safari.</li> <li>Pytaj, czy łączyć z nowymi sieciami</li> <li>Przyłączanie do znanych sieci bądzie automatyczne. Jeśli żadne</li> </ul> | 2023-104.27.png 2023-1030.png UwB.mobileconfig                                                   |
|                                                          | znane sleci nie będą dostępne, system zapyta o przyłączenie do<br>nowej sleci.                                                                                                    | Zrzut ekranu Zrzut ekranu radius_uwb_edu_<br>2023-1033.png 2023-10s10.png pl.ett                 |
|                                                          | 802.1X: WiFi (eduroam) Rozłącz<br>Uwierzytelniono przez EAP-TTLS<br>Czas połączenia: 00:00:43                                                                                                    | Zrzut ekranu<br>2023-107.62.png 2023-107.04.png                                                  |
|                                                          | Pokazuj status Wi-Fi na pasku menu     Zaawansowane     Przywróć Zas                                                                                                    | tosuj                                                                                            |
|                                                          |                                                                                                    | Zrzut ekranu Zrzut ekranu Zrzut ekranu 2023-1053.png 2023-106.21.png 2023-1038.png               |
| 😢 💽 🖽 ⊘ 🧿 😋                                              | 🕐 🍣 💶 💷 들 들 🐨 🔤 🕙                                                                                                    | 🚰   🔬 🎯 🚍   🐂 🖏 📰 🎬 🧊                                                                            |